## Définir une IP statique pour le RPi chez Free

5 juillet 2013 par <u>JG</u> dans <u>Tuto</u>

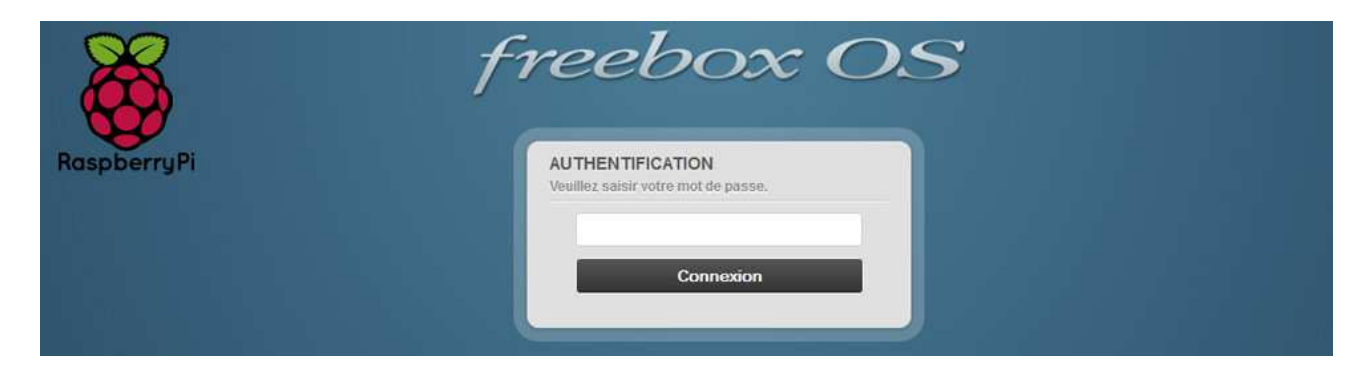

Premier Tuto concernant le Raspberry Pi ou RPi, sur comment lui attribuer une IP statique.

Avoir une IP statique pour le RPi s'avère très utile lorsque vous voulez accéder à celui-ci en SSH ou alors le contrôler avec votre smartphone en tant que télécommande pour un média center. Pour retrouver les tutos pour tous les FAI c'est <u>ici</u>.

## I) Trouver son adresse MAC

Pour faire simple, chaque carte réseau a sa propre identité et c'est ce qu'on appelle l'adresse MAC. Celle-ci ne changeant pas, on l'utilise pour identifier la carte réseau et lui attribuer une IP fixe.

## a) S'assurer que sa box est bien en 2.0 minimum :

– Sur votre Freebox il vous faut utiliser les flèches pour descendre jusqu'à **Système**.

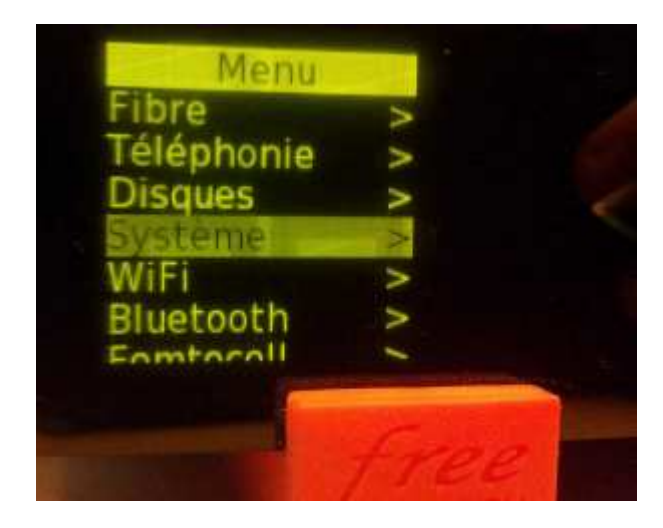

– Appuyez sur la flèche de droite et descendez sur Version.

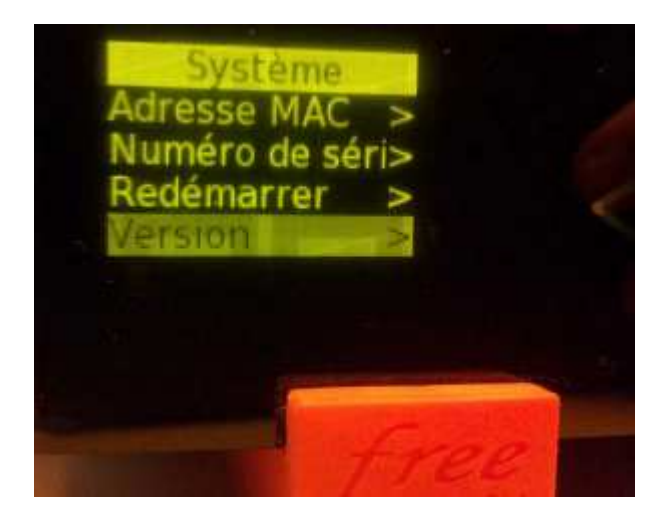

– Maintenant vous voyez quelle est la version du Firmware de votre Freebox. (Ci-dessous il s'agit de la version 2.0.1)

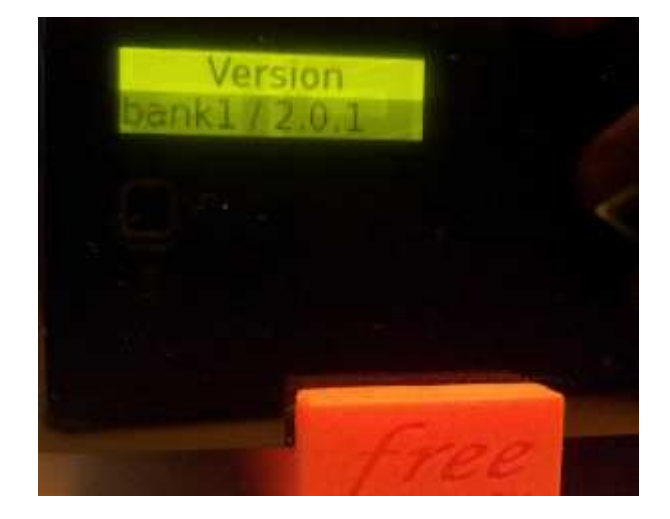

– Si vous êtes en dessus de la version 2.0 appuyez sur la flèche de gauche et allez sur redémarrer pour que votre Freebox se mette à jour.

![](_page_1_Picture_4.jpeg)

b) Votre Freebox maintenant à jour :

– Aller sur <u>http://mafreebox.freebox.fr/login.php</u> ou taper //**freebox** dans la barre d'adresse puis connectez-vous.

![](_page_2_Picture_1.jpeg)

- Aller sur Paramètre de la Freebox.

![](_page_2_Picture_3.jpeg)

- Une fenêtre s'ouvre, dans **Réseau local** allez sur **Switch** et regardez sous la partie **Adresse Mac**. Vous pouvez ainsi voir quel est l'adresse MAC du RPi suivant le port Ethernet où vous l'avez branché.

![](_page_2_Picture_5.jpeg)

| 📼 Réseau local / Switch 🛛 🗧 🗖 |       |              |                                   |  |
|-------------------------------|-------|--------------|-----------------------------------|--|
| Port -                        | Lien  | Mode         | Adresses MAC                      |  |
| 1                             | Actif | 100BaseTX-FD | • 00:18:89:85:04:56 - PC-de-jgpm  |  |
| 2                             | Actif | 1000BaseT-FD |                                   |  |
| 3                             | Actif | 100BaseTX-FD | • B8:27:EB:92:A2:30 - raspberrypi |  |
| 4                             | Actif | 100BaseTX-FD |                                   |  |

Si vous êtes en Wi-fi, vous avez la possibilité de voir l'adresse MAC dans **DHCP** puis **Baux** actifs.

En effet, le nom sur le réseau du RPi sera celui de la distribution. Par exemple, ci-dessous, sur la photo de gauche j'ai le RPi avec une distribution OpenElec d'installée et sur la photo de droite, un RPi avec une distribution raspberrypi.

![](_page_3_Picture_3.jpeg)

## 2) Donner une IP statique à son RPi

Maintenant que vous avez l'adresse MAC de votre RPi, nous allons lui donner une IP statique.

Avant de donner une adresse IP à votre RPi, il faut que vous alliez voir la plage d'adresse qu vous pouvez attribuer. C'est très simple, allez dans **DHCP** puis **Serveur DHCP**.

![](_page_3_Picture_7.jpeg)

| Réseau local / DHCP                 | ? 🗖 🗖 💈       |        |
|-------------------------------------|---------------|--------|
| Serveur DHCP Baux Statiques         | Baux actifs   |        |
| Serveur DHCP                        |               |        |
| Activer le serveur DHCP :           |               | 0      |
| Assignation fixe par machine :      |               | 0      |
| Forcer la réponse en<br>broadcast : |               | 0      |
| Début de la plage d'adresses :      | 192.168.0.10  | 0      |
| Fin de la plage d'adresses :        | 192.168.0.90  | 0      |
| DNS                                 |               | 0. 222 |
| Serveur DNS 1 :                     | 192.168.0.254 | 0      |
| Serveur DNS 2 :                     |               | 0      |
| Serveur DNS 3 :                     |               | 0      |
| Serveur DNS 4 :                     |               | 0      |
| Serveur DNS 5 :                     |               | 0      |

Comme vous pouvez le voir sur le screen ci-dessous, le début de plage d'adresse est à 192.168.0.10 et la fin de plage d'adresse est à 192.168.0.90 . Ce qui veut dire que vous pouvez attribuer des IP fixe entre 192.168.0.10 et 192.168.0.90

- Aller maintenant dans Baux Statiques. Cliquez sur Ajouter un bail DHCP Statique.

| 🕮 Réseau local | / DHCP             |             |             | ? 🗆 🗆 🗙                        |
|----------------|--------------------|-------------|-------------|--------------------------------|
| Serveur DHCP   | Baux Statiques     | Baux actifs |             |                                |
|                |                    | _           | Commentaire |                                |
| E              | Bail DHCP statique |             |             | i 🕱 i                          |
|                | Adresse MAC :      |             |             | ×                              |
|                | Adresse IP :       |             | 192.168.0.  |                                |
|                | Commentaire :      |             |             |                                |
|                |                    |             |             | 🔇 Annuler 🔚 Sauvegarder        |
|                | _                  | _           | _           |                                |
|                |                    |             |             | O Ajouter un bal DHCP Statique |

- Ici, choisissez l'adresse MAC de votre RPi, attribuez lui l'adresse IP que vous voulez et en commentaire mettez de quoi vous rappeler qu'il s'agit du RPi. Une fois fait, cliquez sur **Sauvegarder** et redémarrez votre RPi.

| 🕮 Réseau local | / DHCP             |             |                              | ? 🗆 🗆 🕺            |
|----------------|--------------------|-------------|------------------------------|--------------------|
| Serveur DHCP   | Baux Statiques     | Baux actifs |                              |                    |
|                |                    | _           | Commentaire                  |                    |
| 1              | Bail DHCP statique |             |                              | 8                  |
|                | Adresse MAC :      |             |                              | ~                  |
|                | Adresse IP :       |             | openelec (B8:27:EB:92:A2:30) | - 50               |
|                | Commentaire :      |             |                              | 1                  |
|                |                    |             | 😣 Annuler                    | Sauvegarder        |
|                |                    |             |                              | -                  |
|                |                    |             | O Ajouter un                 | bail DHCP Statique |

| 🕮 Réseau local | / DHCP             |             |                              | ? = = 🗙      |
|----------------|--------------------|-------------|------------------------------|--------------|
| Serveur DHCP   | Baux Statiques     | Baux actifs |                              |              |
|                |                    |             | Commentaire                  |              |
| l l            | Bail DHCP statique |             |                              | ×            |
|                | Adresse MAC :      |             | openelec (B8:27:EB:92:A2:30) | -            |
|                | Adresse IP :       |             | 192.168.0.42                 |              |
|                | Commentaire :      |             | Raspberry Pi                 | 6.0          |
|                |                    |             | 😣 Annuler 🛛 📑 Sa             | uvegarder    |
|                | _                  |             | 💽 Ajouter un ball DH         | ICP Statique |

Après le redemarrage, vous pouvez aller vérifier dans **Baux actifs** si votre RPI a bien une IP statique. Si c'est le cas, vous devriez avoir un **Oui** dans la colonne **Statique** en face de votre RPi et la ligne **Expire dans** aura disparue.

| 🕮 Réseau local | / DHCP                            |          | ? 🗖 🗆 🔀                                   |  |
|----------------|-----------------------------------|----------|-------------------------------------------|--|
| Serveur DHCP   | Baux Statiques                    | Baux     | actifs                                    |  |
|                |                                   | Statique | Bail                                      |  |
|                | openelec                          |          |                                           |  |
|                | B8:27:EB:92:A2:30<br>192.168.0.42 | Oui      | Dernière mise à jour: aujourd'hui à 00h59 |  |

A noter que pour le RPi si vous changez de distribution, le nom dans **Beau actifs** changera de nom.